Schöne Aussichten – Die verschiedenen Ansichten von Outlook

# Postgeheimnisse – E-Mail richtig ausgereizt

Sind Sie schon richtig fit in Sachen E-Mail? In Outlook werden die Briefe auf Wunsch aussortiert, eingefärbt und auf einem silbernen Tablett präsentiert. Weisen Sie Ihren elektronischen Postboten an, Ihre digitalen Briefe ganz automatisch zu beantworten. Willkommen, welcome, bienvenue. Möchten Sie Ihre Botschaft in Empfang nehmen, Sir?

# Schöne Aussichten – Die verschiedenen Ansichten von Outlook

Outlook ist ein sehr leistungsfähiges E-Mail-Programm. Leider findet man viele der Möglichkeiten nicht auf den ersten Blick. Deshalb zeige ich Ihnen jetzt einige der weiteren Highlights.

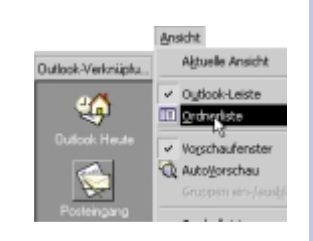

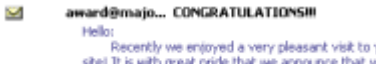

 $\subseteq$ 

Hello: Recently we enjoyed a very pleasant visit to your web site! It is with great pride that we announce that your web **Dreger, Silvia Feierabend** Feierabend machen Obernehme ich natürlich gerne. :-))) Ich habe gerade in meinem Postausgang nachgesehen, dor

Wechseln Sie wieder in den Posteingang. Dazu verwenden Sie die entsprechende Schaltfläche in der Outlook-Leiste. Sie können natürlich auch die komplette Ordnerliste einblenden.

2 Standardmäßig ist das Fenster unterteilt in Betreffzeilen und eine Anzeige des Inhalts das wissen Sie schon. Den Betreff finden Sie im oberen Bereich, den Inhalt können Sie im unteren Fensterbereich lesen.

**3** Wählen Sie einmal im Menü Ansicht den Befehl Aktuelle Ansicht. Hier können Sie im nächsten Untermenü die verschiedensten Einund Ausblicke einrichten. Probieren Sie auch Nachrichten mit AutoVorschau. Sie sehen jetzt von allen ungelesenen Nachrichten die ersten vier Zeilen.

| - Unterhaltung : (Keine Angabe) (3 Elemente)         |  |  |  |
|------------------------------------------------------|--|--|--|
| KERSTIN.FRANKE@quelle.de                             |  |  |  |
| Ø Karl Antz                                          |  |  |  |
| azrt94                                               |  |  |  |
| J Unterhaltung : Netscape vor Microsoft (4 Elemente) |  |  |  |
| 🗟 Christian Augustin                                 |  |  |  |
| <ul> <li>Johann-Christian Hanke</li> </ul>           |  |  |  |
| Christian Augustin                                   |  |  |  |
| Katharina Sobottka                                   |  |  |  |
|                                                      |  |  |  |
|                                                      |  |  |  |
| Yon : Alexandra von Cube (7 Elemente)                |  |  |  |
| hổ 🖂 AW: Strg + Q zum zweiten                        |  |  |  |
| AW: Strg + Q zum zweiten                             |  |  |  |
| AW: Strg + Q zum zweiten                             |  |  |  |
| AW: Strg + Q zum zweiten                             |  |  |  |
|                                                      |  |  |  |

**4** Sehr interessant ist auch die Ansicht *Nach Unterhaltungsthema*. Hier werden automatisch alle E-Mails zu einem Thema zusammengefaßt. Ideal, wenn Sie beispielsweise den Überblick über Ihre E-Mail-Diskussionen in einer Mailing-Liste behalten möchten.

**5** Sie können sich über *Ungelesene Nachrichten* auch alle noch ungelesenen E-Mails anzeigen lassen. Genial ist die Ansicht *Nach Absender*. So erkennen Sie auf einen Blick, wie viele E-Mails Sie wann von einer Person erhalten haben.

# Zeitfenster – Die Zeitskala-Ansicht

Wenn Sie mit den Ansichten experimentieren, stoßen Sie bestimmt auch auf den Befehl *Nachrichten in Zeitskala*. Falls Sie noch nicht darauf gestoßen sein sollten, dann "stoße" ich Sie jetzt:

| V Nachrichten in Zeitskala-Ansicht                                                                                                    | <b>1</b> Wählen Sie Ansicht/Aktuelle<br>Nachrichten in Zeitskala-Ansicht.                                                | Ansicht/                                   |
|----------------------------------------------------------------------------------------------------|----------------------------------------------------------------------------------------------------|--------------------------------------------|
| 1999 -<br>7 9 Sa 10 So 11 Mo 12 D<br>AW: Helo again Praxis-Kapitel<br>LLADVANTAGE / FEBREZE / GAS OUT CITERATION<br>heimnis? Be-mail für dich Re: T<br>wird 30.000 Homepages fuer Einsteiger gedruckt<br>celTips for 10 April 1999<br>Let ToolLitice 8.4.09 BRe: erstes Heft + andere Hefte<br>Re: Halo<br>Re: Helo | 2 Jetzt werden I<br>E-Mails auf einem<br>gezeigt. Da staunt<br>Klammer.                                                  | hnen alle<br>Zeitstrahl an-<br>selbst Karl |
| 1    Tagesansight      1    Wochenansicht      3    Monatsensicht      3    Monatsensicht                                                                                                    | <b>3</b> Aber es kommt noch besser. S<br>jetzt einmal ins Menü <i>Ansicht</i> . Waspielsweise den Befehl <i>Monatsan</i> | ichauen Sie<br>ählen Sie bei-<br>sicht.    |

## Farbenrausch – E-Mails einfärben und organisieren

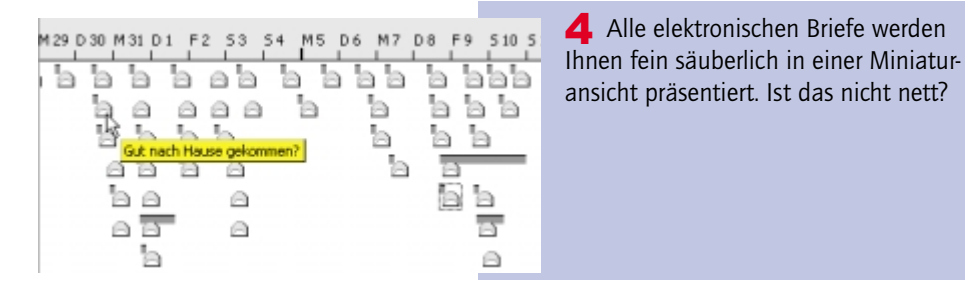

Vergessen Sie nicht, daß die Standardansicht wieder über Ansicht/Aktuelle Ansicht/Nachrichten eingestellt wird.

# Farbenrausch – E-Mails einfärben und organisieren

Sie sind immer noch nicht beeindruckt? Dann greifen Sie zum Farbpinsel. Die Macher von Outlook tun alles, um Ihnen das Lesen der Post so abwechslungsreich wie möglich zu gestalten.

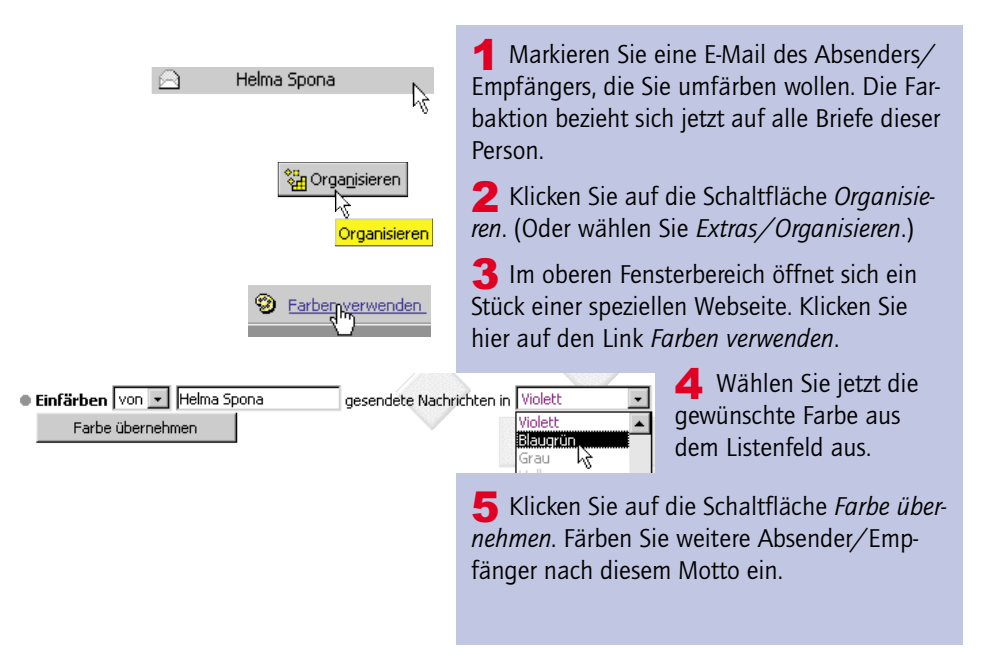

|   |                      | ۹ĥŋ                        |  |  |
|---|----------------------|----------------------------|--|--|
| 9 | Dreger, Silvia       | AW: neue Nummern, Vertrag  |  |  |
| 0 | Woody's Office Watch | Woody's Office Watch #3.30 |  |  |
| 8 | Robert Winter        | Re: Arbeitsmarktanpassung  |  |  |
| 8 | Horst-Dieter Radke   | Re: VG Wort                |  |  |
|   | Helma Spona          | Re: VG Wort                |  |  |

**6** Schließen Sie diese Webseite über die Kreuz-Schaltfläche ganz rechts oben.

**7** Farben können die Übersicht enorm erhöhen.

# Mülleimer – Junk-Mail ausfiltern

. . .

Das Motto lautet: Werbung – nein danke. Lesen Sie hier, was Sie gegen rotzfreche E-Mail-Piraten unternehmen können.

#### Junk-Mail

Werbe-E-Mails, kurz Junk-Mail genannt, sind ein häßlich Ding. Skrupellose Anbieter ergaunern Ihre E-Mail-Adresse aus dem Internet und müllen Sie mit den unsinnigsten Botschaften zu. In der Regel sind es amerikanische Firmen, die Ihnen NEW WEIGHT CONTROL SOFTWARE, 500 DOLLARS PER HOUR oder MORE TRAFFIC FOR YOUR WEB-SITE versprechen. In frecher Weise entschuldigen sich diese Firmen für die Verspätung oder behaupten, hier sei die Information, die Sie gewünscht hätten. Werbe-Mails erkennen Sie in der Regel schon an GROSSBUCHSTABEN in der Betreffzeile, sie SCHREIEN Ihnen regelrecht entgegen.

> Dieser Anbieter wollte mir weismachen, ich hätte irgendeinen Seal of Excellence Award für meine tolle Webseite gewonnen. Welche Webseite die Anbieter meinten, haben Sie allerdings geflissentlich verschwiegen.

award@majo... CONGRATULATIONS!!!

 $\sim$ 

Hello:

Recently we enjoyed a very pleasant visit to your web site! It is with great pride that we announce that your web site is a WINNER of our esteemed Majon Web Select "SEAL

> **2** Jeder könne sich diesen kostenlosen Preis herunterladen, wenn er nur einen Link zu der Seite des Anbieters auf seine eigenen Seite setzt. Lassen Sie sich nicht länger von solchen oder anderen Geschäftemachern linken. Schieben Sie einen Riegel vor!

## Verfolgungswahn – E-Mails zur Nachverfolgung kennzeichnen

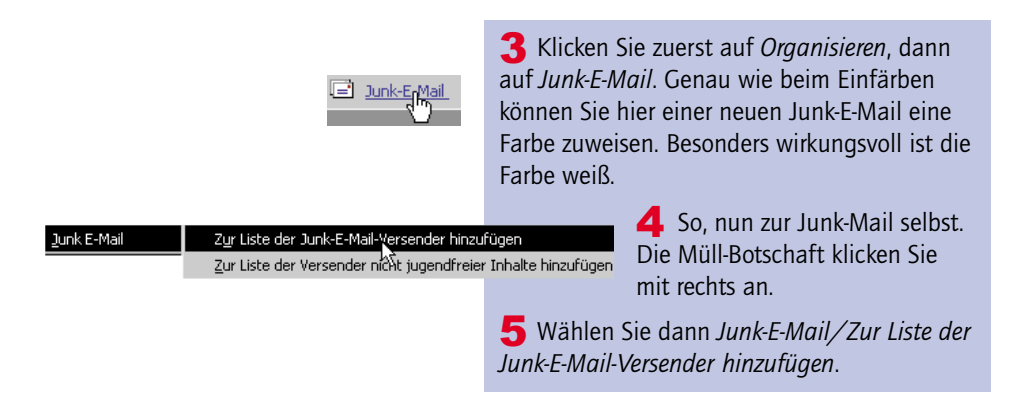

Sie meinen, diese Methode wäre nicht so wirkungsvoll? Sie haben recht! Arbeiten Sie lieber mit Regeln, wie im Unterkapitel "Zustelldienst – Mit Regeln die Zustellung automatisieren" beschrieben wird. Allerdings müssen Sie diese Regeln immer wieder anpassen.

# Verfolgungswahn – E-Mail zur Nachverfolgung kennzeichnen

Sie wollen Ihre E-Mail besonders kennzeichnen? Der Empfänger soll Sie zurückrufen und soll besonders darauf aufmerksam gemacht werden? Dann ist der Nachverfolgungswimpel genau das Richtige!

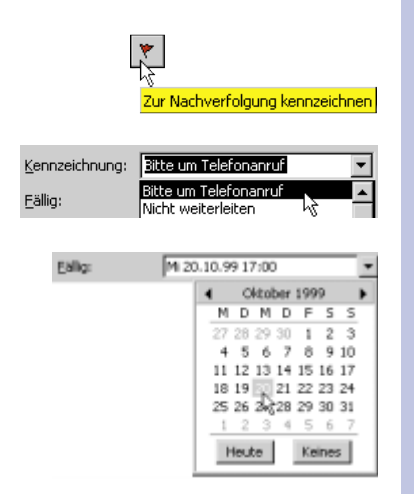

**1** Verfassen Sie wie gewohnt Ihre Botschaft.

**2** Klicken Sie auf die Schaltfläche Zur Nachverfolgung kennzeichnen.

**3** Wählen Sie aus dem Listenfeld bei *Kennzeichnung* beispielsweise *Bitte um Telefonanruf.* 

**4** Wählen Sie im Klappkalender bei *Fällig* das gewünschte Datum aus. Tragen Sie in das Feld – wenn gewünscht – außerdem die entsprechende Uhrzeit ein.

| Postausgang .<br>DV 0 Von Betreff<br>Drobong zur Party<br>Posteingang .<br>t DV 0 V Betreff<br>Posteindung zur Party | <ul> <li>5 Klicken Sie jetzt auf <i>OK</i> und verschicken Sie wie gewohnt Ihren Brief mit der Schaltfläche <i>Senden</i>. Schon in Ihrem Postausgang erkennen Sie die gekennzeichnete E-Mail an einem roten Wimpel.</li> <li>6 Der Empfänger erhält jetzt ebenfalls eine "rotbeflaggte" E-Mail in seinem Posteingang.</li> </ul> |
|----------------------------------------------------------------------------------------------------|----------------------------------------------------------------------------------------------------|
| 🗵 Einladung zur Party - Nachricht (Nur-Text)                                                                         | TIM Formular beim Empfän-                                                                                                    |
| Datei Bearbeiten Ansicht Enfügen Format Egtras Aktjonen 2                                                            | ger weist eine Info-Zeile groß                                                                                                    |
| \$24 Antworten \$24 Alen antworten \$2 ₩eiterleiten 😁 🗠                                                              | und breit auf den Nachverfol-                                                                                                    |
| Bitte um Telefonanruf vor oder am Mittwoch, 20. Oktober 1999 17:0                                                    | gungswunsch hin.                                                                                                    |
| An: jch@lexi.de                                                                                                    | 99 23123                                                                                                    |
| Cc:<br>Betreff: Enladung zur Party                                                                                   |                                                                                                    |
| Lieber Johann,                                                                                                    | E                                                                                                    |
| hiermit lade ich Dich zu unserer Party ein.<br>Bescheid, ob Du kommen<br>kannst.                                     | Sag bitte                                                                                                    |
| 🕵 Aljen antworten 🧔 Weiterleiten 🏼 👘 🔻 📴                                                                             | 🔋 🐘 🎖 Der Empfänger ruft Sie an, klickt da-                                                                                                    |
| Zur Nachverfolgung kennzeichnen                                                                                      | nach ebenfalls auf die Wimpel-Schaltflä-                                                                                                    |
| Die Kennzeichnung eines Elementes dient der Erinnerung an die<br>Nachverfolgung dieses Elementes.                    | che und setzt erleichtert ein Häkchen vor                                                                                                    |
| Anschließend kann es als erledigt markiert werden.                                                                   | Erledigt. Klick auf OK nicht vergessen.                                                                                                    |
| Kennzeichnung: Bitte um Telefonanruf                                                                                 | Der Wimpel im Posteingang des Emp-                                                                                                    |
| Easilis: but 50:10:39 17:00                                                                                          | fängers färbt sich daraufhin grau, die                                                                                                    |
| Erledigt OK Abbreche                                                                                                 | Nachverfolgung ist erloschen.                                                                                                    |
|                                                                                                    | 🛁 🖄 🕅 . Einladung zur Party                                                                                                    |
|                                                                                                    |                                                                                                    |
| Posteingang.                                                                                                    | <b>10</b> Zur Kontrolle wählen Sie                                                                                                    |
| 🖠 🗋 🕘 Kennzeichnung 🛛 Fällig 🗸 Von Br                                                                                | einmal Ansicht/Aktuelle Ansicht/                                                                                                    |
| Bitte um Telefonanruf Mi 20.10 Webma E                                                                               | Nach Nachverfolgungskennzeich-                                                                                                    |
|                                                                                                    | werden übersichtlich zusammengefaßt                                                                                                    |
|                                                                                                    |                                                                                                    |

Nachverfolgung – diese Funktion ist vor allem dazu gedacht, Ihre Aufmerksamkeit auf bestimmte Botschaften zu lenken. Sie können auch selber wichtige eingetroffene Post mit diesem Wimpel bestücken.

## Textverarbeitung – Word als E-Mail-Editor nutzen

# *Textverarbeitung – Word als E-Mail-Editor nutzen*

Sie haben Word 2000 (oder Word 97) auf Ihrer Festplatte? Dann können Sie Ihr Schreibprogramm auch zum E-Mail-Editor umfunktionieren. Die volle Zusammenarbeit findet jedoch nur mit Word 2000 statt.

Ich erläutere Ihnen nun, was Sie über den Umgang mit Word wissen müssen.

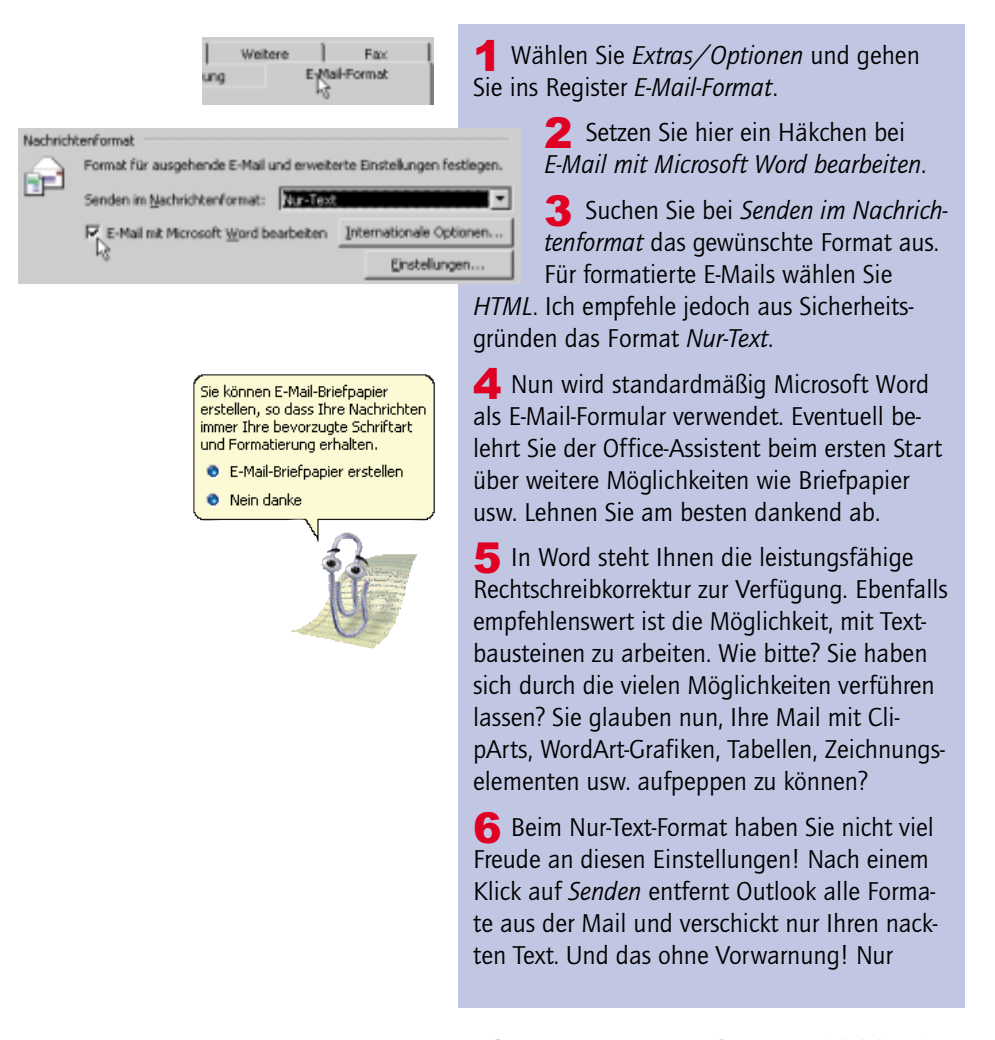

wenn Sie das HTML-Format gewählt hatten, werden einige dieser Einstellungen bewahrt.

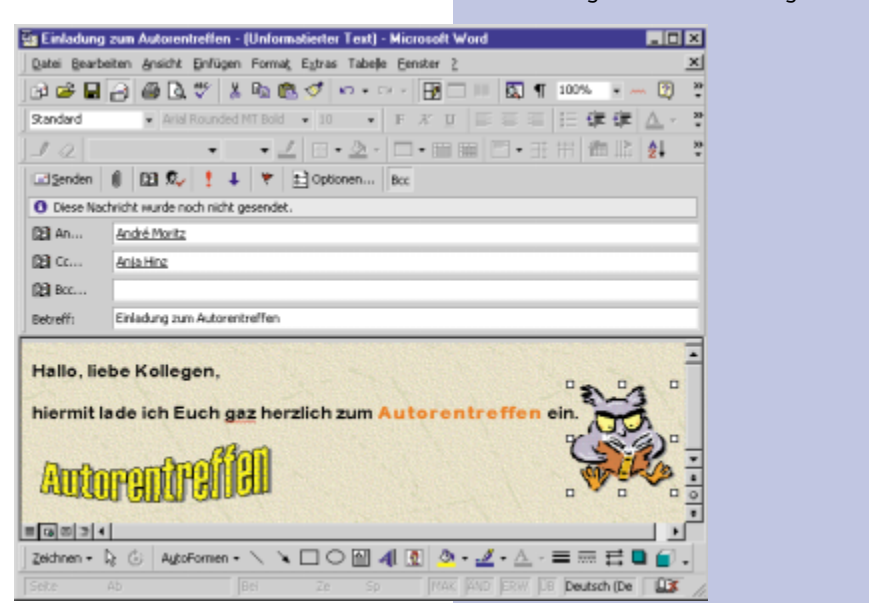

# Schaltpult – E-Mail-Einstellungen komfortabel anpassen

Da wir gerade beim Konfigurieren sind. Schauen Sie sich bei dieser Gelegenheit an, welche Einstellungen man unter *Extras/Optionen* noch so vornehmen kann.

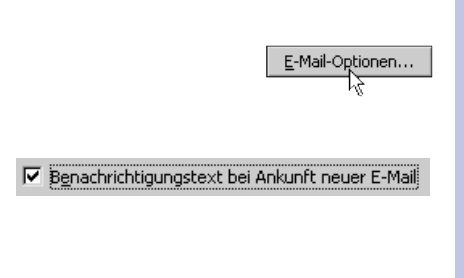

**1** Gehen Sie diesmal in das Register *Einstellungen* und klicken Sie hier auf die Schaltfläche *E-Mail-Optionen*.

**2** Wählen Sie zum Beispiel *Benachrichtigungstext bei Ankunft neuer E-Mail*, wenn Sie zusätzlich per Dialogfenster über ankommende Post informiert werden möchten.

**3** Auch das Häkchen vor *Nachrichtenkopien im Ordner "Gesendete Objekte" speichern* ist

# Rückantwort – Auf eingehende Mails selbsttätig reagieren

|                                                                                                    | empfehlenswert. Belassen Sie es an dieser Stel-<br>le.                                                                                                    |
|----------------------------------------------------------------------------------------------------|----------------------------------------------------------------------------------------------------|
| Beim Antworten und Weiterleiten           Seim Antworten und Weiterleiten           Beim Antworten auf Nachrichten           WR           Präfix vor jede Zeile der urspr. Nachricht                               | 3 Im unteren Teil des Fensters können<br>Sie das Zitierverhalten ändern. Wählen<br>Sie beispielsweise <i>Präfix vor jede Zeile der</i><br><i>urspr. Nachricht.</i> Damit wird automatisch ein<br>> vor zitierte Zeilen gesetzt.                                                        |
|                                                                                                    | <b>4</b> Das Vorschaubild rechts informiert Sie<br>über die gewählten Einstellungen.                                                                                                    |
| CE Personen, denen ich antworte, automatisch einfügen in     Cordner     OK Abbrechen                                                                                                    | <b>5</b> Interessant ist die Option, die Adressen von Personen, denen Sie antworten, automatisch in den Ordner <i>Kontakte</i> zu übernehmen.                                                                                                    |
| Er <u>w</u> eiterte E-Mail-Optionen                                                                                                    | <b>6</b> Hinter der Schaltfläche <i>Erweiterte E-Mail-Optionen</i> verbirgt sich ein neues Dialogfenster mit noch mehr verwirrenden Einstellmöglichkeiten.                                                                                                    |
| Erweiterte E-Mail-Optionen<br>Nachrichten speichern<br>Micht gesendete Elemente speichern in: Entwürfe<br>Vicht gesendete Elemente alle 3 Minuten automat<br>Speichert Nachrichten automatisch beim<br>Bearbeiten. | <b>7</b> Verwenden Sie die Direkthil-<br>fe, wenn Ihnen eine Einstell-<br>möglichkeit nichts sagt. Klicken<br>Sie dafür auf die Schaltfläche<br>mit dem Fragezeichen in der<br>rechten oberen Fensterecke.<br>Klicken Sie jetzt an die Stelle,<br>über die Sie Informationen wünschen. |
| ΟΚ                                                                                                    | 8 Sichern Sie sich Ihre Einstellungen mit OK.                                                                                                    |

# Rückantwort – Auf eingehende Mails selbsttätig reagieren

Zum Schluß dieses Kapitels noch ein Beispiel direkt aus der Praxis.

Das Szenario: Ihre kleine Firma ist durch einen Zeitungsbericht schlagartig erfolgreich geworden. Alle bestellen per E-Mail (bestellung@lexi.de) Ihr bahnbre-

chendes neues Produkt. Nach wenigen Stunden ist die komplette Lieferung restlos ausverkauft. Die Nachlieferung erfolgt frühestens in 4 Wochen!

Sie möchten die Kunden nun um Geduld und Verständnis bitten. Hier folgt also, wie Sie Hunderte von E-Mails beantworten, ohne einen Finger krumm zu machen.

Erstellen Sie einfach eine Regel, wie im Unterkapitel "Zustelldienst – Mit Regeln die Zustellung automatisieren" gezeigt. Bereiten Sie jedoch vorher schon das Antwortschreiben vor.

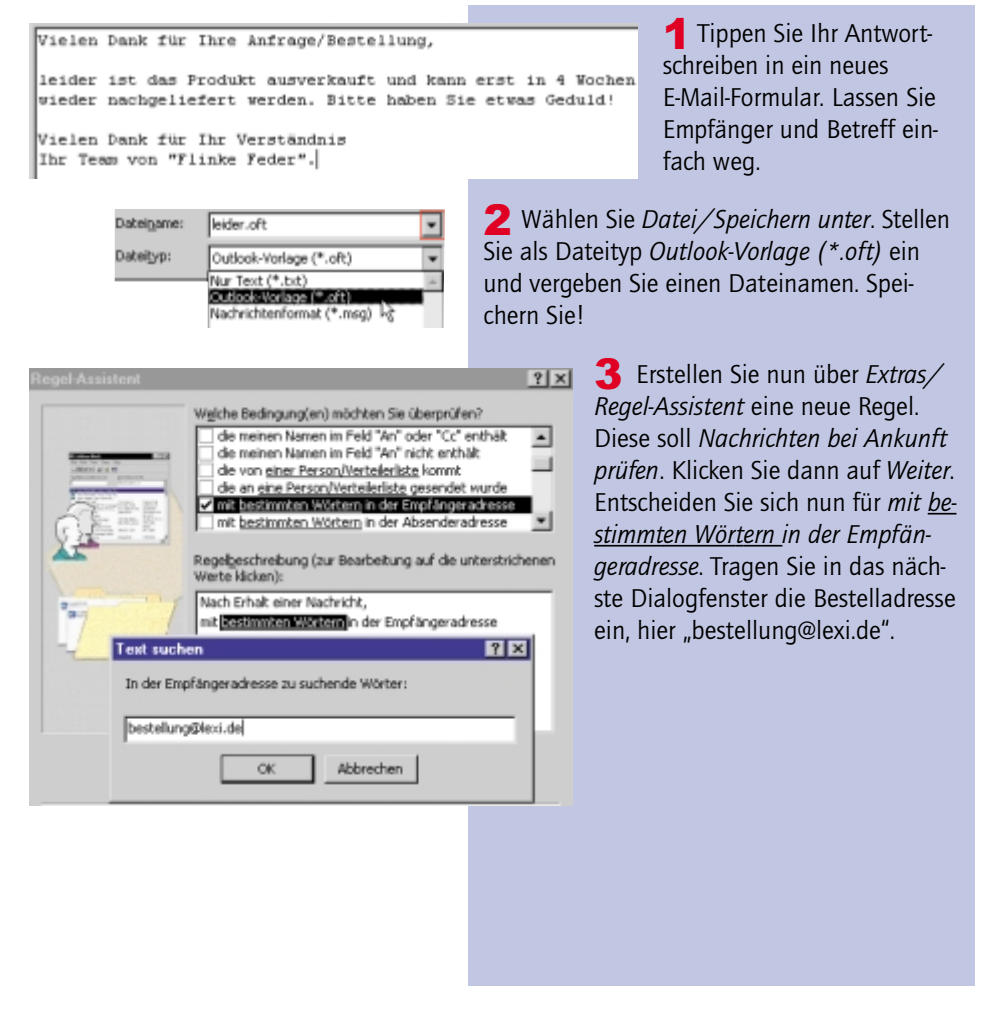

88 - SchnellAnleitung Outlook 2000

## **Rückantwort – Auf eingehende Mails selbsttätig reagieren**

#### diese drucken

dese mit einer bestimmten Vorlage beantworten mich mit einer Info benachrichtigen

Regelgeschreibung (zur Bearbeitung auf die unterstrichener Werte klicken):

Nach Erhalt einer Nachricht, nit bestellung@lexi.de in der Empfängeradresse

dese mit siner kestimmten Vorlage beantworten

und diese in Ch Ordner Bestellung verschieben

#### Suchen in: Vorlagen im Dateisystem C:(WINDOW5\Anwendungsdatenl/Microsoft\Vorlagen)\*.oft Letzte Änderung Formular

en Sie bitte einen Namen für diese Regel ein: estelluna

19.04.99 11:3

Diese Regel jetzt auf Nachrichten anwenden, die sich bereits in "Posteingang" befinden.

🔽 Diese Regel aktivieren

Regelgeschreibung (zur Bearbeitung auf die unterstrichene te klicken):

- Nach Erhalt einer Nachricht.
- mit bestellung@lexi.de in der Empfängeradresse mit C:\WINDOWS\Anwendungsdaten\Microsoft\Vorla und diese in den Ordner Bestellung verschieben

#### E-Mail-Kontooptionen

Zeiteinstellungen zum Senden und Empfangen von Nachrichten: 🖆 🛛 Bei bestehender Verbindung Nachrichten sofort senden I Ngchrichteneingang alle 10 - Minuten prüfen

#### DFÜ-Optionen

Outlook-Einstellungen zur Verbindung mit den DPÜ-Konten:

- Wechsel der DPÜ-Verbindung vorher bestätigen
- 🔽 Yerbindung nach Versand, Erhalt oder Aktualisierung trennen
- Autom, wählen, wenn Server auf neue Nachrichten überprüft wird
- Kgine Nachrichten größer als 500 KB downloaden

☑ Naghrichtenkopien im Ordner "Gesendete Objekte" speichern

- Benachrichtigungstext bei Ankunft neuer E-Mail
- R Nicht gesendete Nachrichten automatisch speichern

**4** Klicken Sie auf *Weiter*. Im nächsten Fenster können Sie sich zuerst einmal dafür entscheiden, die Mail in einen bestimmten Ordner zu verschieben. Ideal wäre der von Ihnen einzurichtende Unterordner Bestellung. Haken Sie jedoch im oberen Bereich zusätzlich diese mit einer bestimmten Vorlage beantworten ab. Klicken Sie im unteren Teil auf den unterstrichenen Text.

**5** Suchen Sie im nächsten Dialogfenster Ihre Vorlage heraus. Sie finden Sie nicht? Dann stellen Sie bei Suchen in: zuerst Vorlagen im Dateisystem ein. Klicken Sie die Vorlage jetzt an und wählen Sie Öffnen.

**6** Vergeben Sie zum Schluß noch einen Namen für Ihre Regel und klicken Sie auf Fertig stellen. Ganz automatisch werden für ankommende Mails nun Antwortschreiben erzeugt.

> 7 Sie wollen, das Outlook daß Abholen und Versenden der Post ganz automatisch übernimmt? Wählen Sie Extras/Optionen und gehen Sie ins Register E-Mail-Übertragung. Setzen Sie ein Häkchen bei Nachrichteneingang alle x Minuten prüfen. Deaktivieren Sie Wechsel der DFÜ-Verbindung vorher bestätigen. Haken Sie jedoch Verbindung nach Versand, Erhalt oder Aktualisierung tren-

nen und Autom. wählen, wenn Server auf neue Nachrichten geprüft wird ab.

**8** Gehen Sie außerdem ins Register *Einstel*lungen und klicken Sie auf E-Mail-Optionen. Nehmen Sie schließlich das Häkchen bei Be-

nachrichtigungstext bei Ankunft neuer E-Mail weg. Sie wollen schließlich bei diesen vielen ankommenden Mails nicht jede Minute von einem Info-Fenster genervt werden.

**9** Der Beweis: Es funktioniert. Eine Kopie der *Bestellung* landete im Ordner *Bestellung*. Im Postausgang befindet sich jedoch schon die automatische Antwort!

| ×                                                                                    | ! D ♥ Ø Betreff                                                                                                    | Von                     | Erhalten                      |
|--------------------------------------------------------------------------------------|----------------------------------------------------------------------------------------------------|-------------------------|-------------------------------|
| PocketMirror<br>Postausgang<br>Postaingang<br>Market Bestellung (1)<br>- Market DATA | RE: Hiermit bestelle ich das Produkt<br>Vielen Dank für Ihre Anfrage/Bestellung,<br>leider ist das Produkt ausverkauft und kann n<br>nachgeliefert werden. Bitte haben Sie etwas | erst in 4 Wo<br>Geduld! | <i>Mo 19.0</i><br>chen wieder |

Schauen Sie sich ruhig noch ein wenig bei den Regeln um. So ist es auch möglich, auf bestimmte Schlagworte im Text der Mail zu reagieren. Ab Outlook 2000 können Sie auch ein Programm starten. So wäre es vorstellbar, daß Ihre Daten aus einer Bestell-E-Mail gleich automatisch in die Datenbank eingetragen werden.

# **9**

#### Konto nicht automatisch abfragen

Sie haben mehrere Konten eingerichtet und lassen diese automatisch abfragen? Es sollen aber nicht alle Konten selbsttätig geleert werden? Dann wählen Sie *Extras/Konten* und doppelklicken Sie auf das betreffende Konto. Nehmen Sie das Häkchen weg bei *Dieses Konto beim Empfangen von E-Mail einbeziehen*.